## Comment sauvegarder les données de la TI 82 sur un ordinateur PC ?

1-Ouvrez cette fenêtre en cliquant sur l'image.

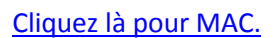

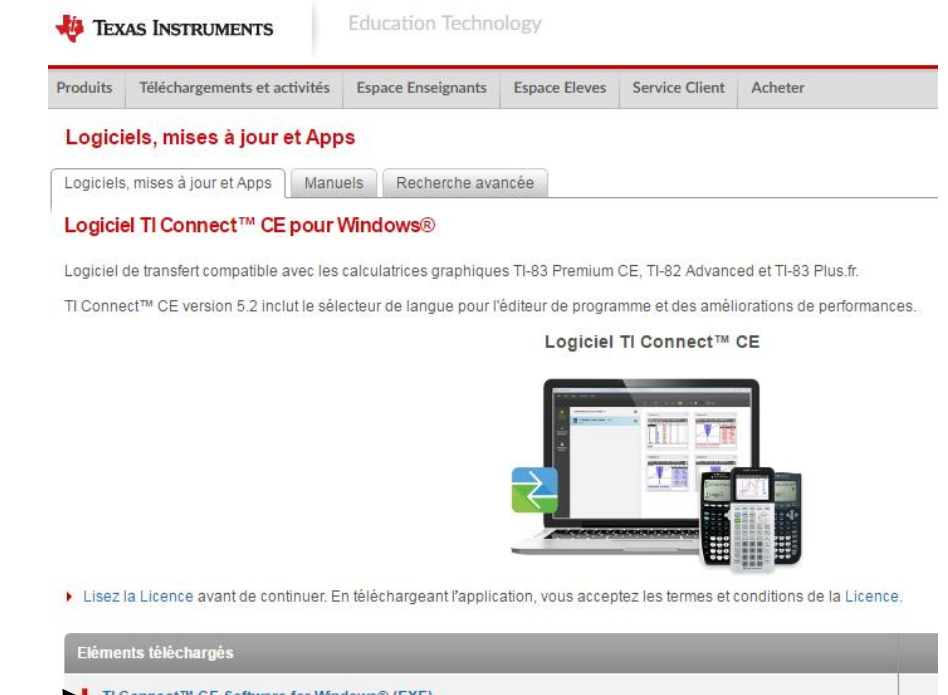

- 2- Cliquez sur cette ligne → TI Connect™ CE Software for Windows® (EXE)
- 3- TIConnectCE s'est téléchargé, il faut l'installer en suivant les instructions.
- 4- Démarrez le logiciel, branchez la calculatrice avec le câble USB.
- 5- A partir de l'explorateur, vous avez plusieurs possibilités dont sauvegarder et restaurer.

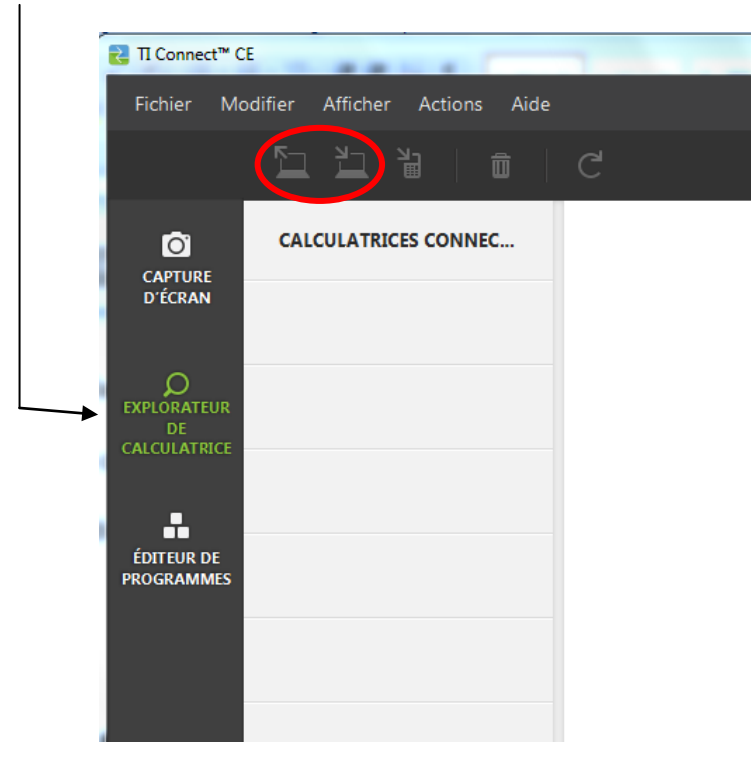